# Auton Lab Welcome Documentation

<insert lab photo>

Version Author: Sarvesh Jayaraman <u>sarveshj@andrew.cmu.edu</u> (welcome bouquets, will duck for brick bats 😛 😛)

Note: Auton Lab Usage ONLY

## **Topics List (In Progress)**

#### Legend for the documentation:

- Topics completed
- Topic in progress
- To be done in the near future ...

#### Note:

- Feel free to add new topics/ comment existing topics. Please use the color code so it makes it easier to keep track
- All the shell commands are in *bold italics*

## **Onboarding & Benefits (primarily for Staff)**

#### **Environment Setup**

- Login without typing password mapping password using Config file
- Installing miniconda and creating virutal environment
- Installing Jupyter Notebook and running python hello world program
- Accessing jupyter notebook from outside the CMU wifi

## **ZFS and Scratch**

• What is the difference and why should you care?

## **GitLab Setup**

• Get Gitlab setup on your desktop

## **Environment Setup**

# • Login without typing password – mapping password using Config file

# Step 1: create a ".ssh folder" and config file inside it

mkdir -p ~/.ssh/config

# Step2: add the following in config file

#comment: open file to edit - can use vim, emacs ...

gedit config

Host lop1

#Hostname bash.autonlab.org

Hostname lop2.autonlab.org

User sarveshj

Host lov1 lov2 lov3 lov4 lov5 lov6 low1 gpu1 gpu2 gpu3 gpu4 gpu5 gpu6 gpu7 gpu8 gpu9 gpu10 ProxyCommand ssh -q lop1 nc %h %p

Host git\_auton git.int.autonlab.org

Hostname git.int.autonlab.org

IdentityFile /home/sarveshj/.ssh/

ProxyCommand ssh lop1 exec nc %h %p

TODO: replace sarveshj with your Andrew ID, save and exit

# Step3: change permissions for config file

chmod 644 ~/.ssh/config

# Step4: create RSA Key Pair and push keys to the remove server

#comment: generate RSA key Pair
ssh-keygen -t rsa

#comment: push keys to the server cat ~/.ssh/id\_rsa.pub | ssh sarveshj@bash.autonlab.org "mkdir -p ~/.ssh && chmod 700 ~/.ssh && cat >> ~/.ssh/authorized\_keys && chmod 600 ~/.ssh/authorized\_keys"

TODO: replace sarveshj with your AndrewID

# Step5: Sanity Check Does it work?

#comment: ssh into gpu2

ssh –X gpu2

#comment: should display the following image

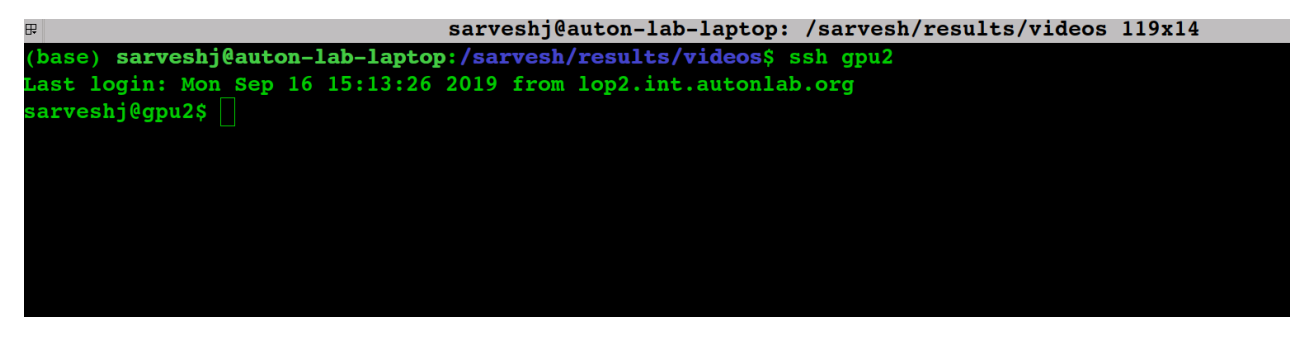

#### **Miniconda Installation**

Step1: Get Miniconda link and install it as follows

```
#comment: follow the prompts and choose the installation
directory - I generally use /home/<andrew_id>/scratch to install
it
```

bash -x <paste\_link\_here>

#comment:activate miniconda

conda activate <path\_to\_minconda/bin/activate>

#comment: create virtual environment

conda create -n <your-virtual environment-name-here> -c conda-forge python=3

#### **Installing Jupyter Notebook**

Following steps show to install and run jupyter notebook, which is the steps for installing any software

#comment: activate virtual environment

source <path\_to\_virtual\_env>/bin/activate

#comment: install jupyter notebook

conda install jupyter

Access jupyter notebook from desktop using port forwarding

#comment: login with port forwarding

ssh gpu2 -L 8888:localhost:8889

#comment: activate virtual environment

source <path to virtual env>/bin/activate

#comment: run jupyter notebook command

#### jupyter-notebook

# comment: copy the link, and paste in firefox/chrome browser

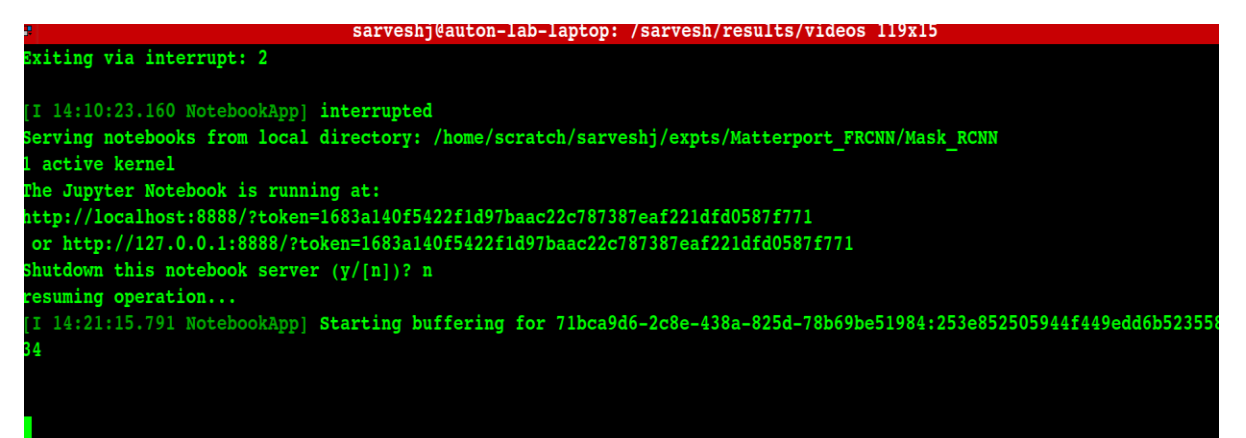

Access jupyter notebook outside CMU network